# らくらく給与 ご担当者 様

2008年9月2日

(有)シンシステムデザイン広島県福山市春日町 6-6-5084-946-5253・5254(FAX)

# 社会保険料・私学共済の掛金更新について

平素より"らくらく給与"をご愛用いただき、ありがとうございます。 9月分より社会保険料・私学共済が更新になります。以下の手順にて対応してください。 ご不明な点等はご連絡ください。

【らくらく給与の HP 更新のお知らせ】

動画マニュアルを作成しました。「らくらく給与」のページにあります。ぜひご参照ください。 会計ソフト・固定資産台帳ソフトも動画マニュアルがあります。

よろしくお願いいたします。

#### [手順1 HPよりバージョンアップをしてください。(更新日 9/2) バージョンアップ方法は別紙]

[手順2 バージョンアップ後・・・政府管掌社会保険の場合は必ず行ってください。]

| 初期設定2                                                                                                    | 1.       | 初期設定2                                              |
|----------------------------------------------------------------------------------------------------|----------|----------------------------------------------------|
| 給与の項目名称 時間外手当 社会保険・雇用保険                                                                                                    | $>^{2.}$ | 社会保険・雇用保険をクリック                                     |
| <ul> <li>保険料率</li> <li>選択</li> <li>○厚生年金</li> <li>○ 切捨て</li> <li>○ 切捨て</li> <li>○ 切捨て</li> <li>○ 切捨て</li> <li>○ 切捨て</li> <li>○ 切捨て</li> <li>○ 50拾51 入</li> </ul> | 3.       | 選択を確認                                              |
| 改定年月をご <u>第三の上、下三に封</u> 車を入れてください。<br>厚生年金                                                                                                    | 4.       | 新保険料率を設定                                           |
| 100分率       健康保険料       介護保険料       1.13       厚生年金保険料       15.35                                                                                               |          | 健康保険料率:8.2<br>介護保険料率:1.13<br><b>厚生年金保険料率:15.35</b> |
|                                                                                                    |          |                                                    |

[手順3 更新月での保険料変更]

\*賞与はその都度、自動計算します。

☆下記の自動計算を使わず、料額表を見ながら給与台帳に手入力する方法もあります☆

#### 社会保険料の自動計算

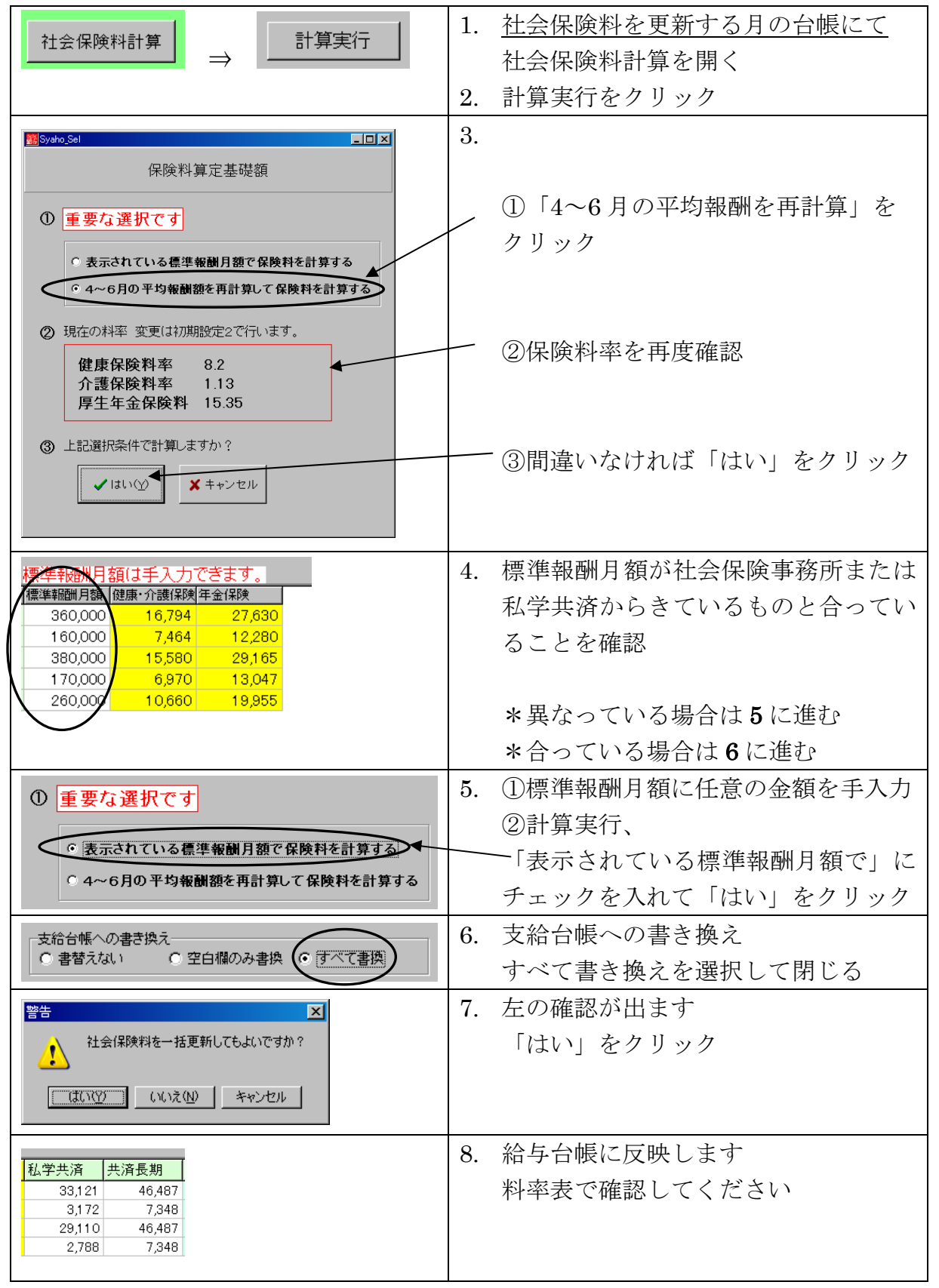

## 【らくらく給与バージョンアップの方法】

平素より"らくらく給与"をご愛用いただき、ありがとうございます。 給与ソフトのバージョンアップボタンよりもしくは 下記ホームページよりバージョンアップを行ってください。 インターネットがご使用になれない場合は、当社までご連絡ください。

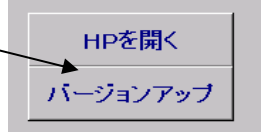

# http://ssdesign.co.jp

バージョンアップにはユーザー名及びパスワードが必要になります。 ユーザー名:2008kyo パスワード:2008erty

### バージョンアップの方法

- HPよりバージョンアップファイルをデスクトップに保存してください。 右のファイルが出来ます。

   *あ*upKyuyo7.EXE
- 2. 保存したファイル(upkyuyo7.exe)を実行します。

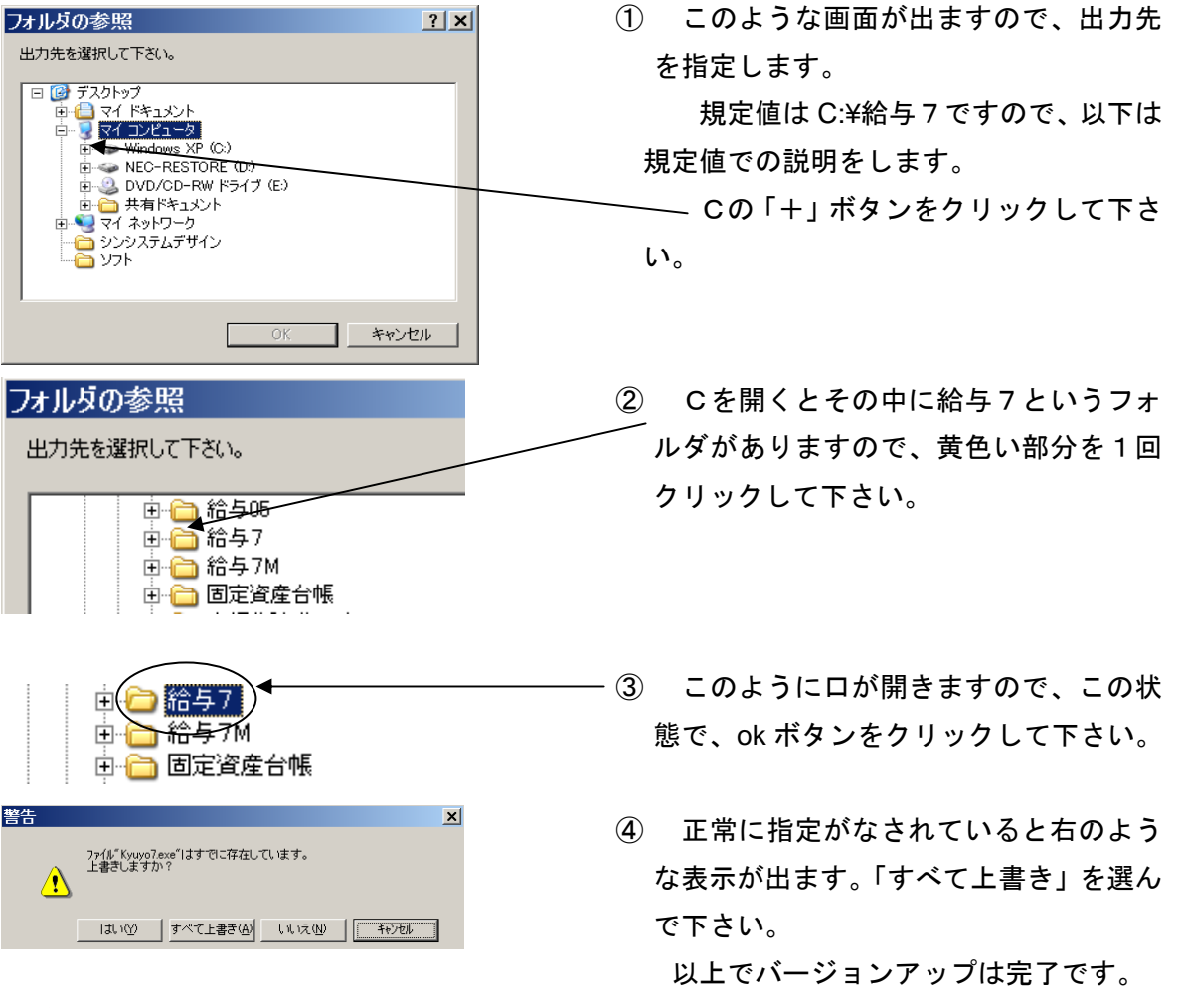

給与を複数のフォルダに分けている場合(給与○○園、給与△△園など)はそれぞれに③~⑤の作業を 行ってください。